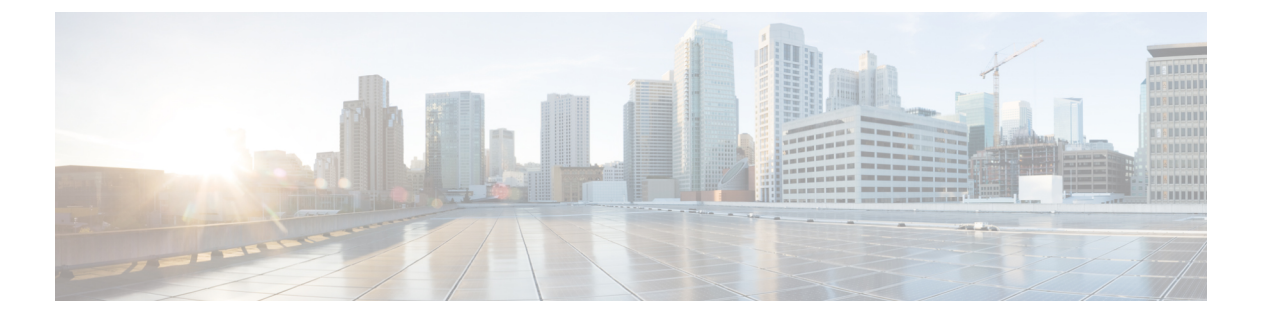

# **VLANs**

- ・ネームド VLAN, on page 1
- プライベート VLAN (2ページ)
- VLAN ポートの制限 (4 ページ)
- ネームド VLAN の設定, on page 5
- プライベート VLAN の設定, on page 12
- コミュニティ VLAN (20 ページ)
- VLAN ポート数の表示 (25 ページ)
- VLAN ポート数の最適化 (25 ページ)
- VLAN グループ (28 ページ)
- VLAN 権限 (33 ページ)
- •ファブリックポートチャネル vHBA (35ページ)

# ネームド VLAN

ネームドVLANは、所定の外部LANへの接続を作成します。VLANは、ブロードキャストトラフィックを含む、その外部LANへのトラフィックを切り離します。

VLAN ID に名前を割り当てると、抽象レイヤが追加されます。これにより、ネームド VLAN を使用するサービスプロファイルに関連付けられたすべてのサーバをグローバルにアップデートすることができます。外部 LAN との通信を維持するためにサーバを個別に再設定する必要 はありません。

同じ VLAN ID を使用して、複数のネームド VLAN を作成できます。たとえば、人事部と財務 部のビジネス サービスをホスティングしているサーバが同じ外部 LAN へのアクセスを必要と する場合、HR というネームド VLAN と Finance というネームド VLAN を同じ VLAN ID で作 成できます。その後でネットワークが再設定され、Finance が別の LAN に割り当てられた場 合、変更する必要があるのは Finance の ネームド VLAN の VLAN ID だけです。

クラスタ設定では、ネームド VLAN が 1 つのファブリック インターコネクトだけにアクセス できるようにすることも、両方のファブリックインターコネクトにアクセスできるように設定 することも可能です。 VLAN ID のガイドライン

C)

**Important** ID が 3968 ~ 4047、4092 ~ 4096 の VLAN は作成できません。これらの範囲の VLAN ID は予約済みです。

指定した VLAN ID は使用しているスイッチでもサポートされている必要があります。たとえば、Cisco Nexus 5000 シリーズスイッチでは、3968 ~ 4029の VLAN ID範囲が予約されています。Cisco UCS Manager で VLAN ID を指定する前に、その同じ VLAN ID がスイッチで使用可能であることを確認してください。

LAN クラウドの VLAN と SAN クラウドの FCoE VLAN の ID が同じであってはなりません。 VSAN 内の VLAN と FCoE VLAN で同じ ID を使用すると、その VLAN を使用しているすべて の vNIC とアップリンク ポートで重大な障害が発生し、トラフィックが中断されます。FCoE VLAN の ID と重複する ID が設定されたすべての VLAN 上でイーサネット トラフィックがド ロップされます。

VLAN 4048 はユーザが設定可能です。ただし、Cisco UCS Managerでは、VLAN 4048 が次のデフォルト値に使用されます。4048 を VLAN に割り当てる場合は、これらの値を再設定する必要があります。

- Cisco UCS リリース 2.0 へのアップグレード後:FCoE ストレージポートのネイティブ VLAN は、デフォルトで VLAN 4048 を使用します。デフォルト FCoE VSAN が、アップ グレード前に VLAN 1 を使用するように設定されていた場合は、未使用または未予約の VLAN ID に変更する必要があります。たとえば、デフォルトを (未使用の VLAN ID) 4049 に変更することを検討します。
- Cisco UCS リリース 2.0 の新規インストール後:デフォルト VSAN 用の FCoE VLAN は、 デフォルトで VLAN 4048 を使用します。FCoE ストレージ ポート ネイティブ VLAN は VLAN 4049 を使用します。

VLAN 名の大文字と小文字は区別されます。

# プライベート VLAN

プライベート VLAN (PVLAN) は、VLAN のイーサネット ブロードキャスト ドメインをサブ ドメインに分割する機能で、これを使用して一部のポートを分離することができます。PVLAN の各サブドメインには、1 つのプライマリ VLAN と1 つ以上のセカンダリ VLAN が含まれま す。PVLAN のすべてのセカンダリ VLAN は、同じプライマリ VLAN を共有する必要がありま す。セカンダリ VLAN ID は、各サブドメインの区別に使用されます。

#### 独立 VLAN とコミュニティ VLAN

Cisco UCS ドメイン のすべてのセカンダリ VLAN は、[Isolated] または [Community VLAN] の いずれかとして設定できます。

(注) 独立 VLAN を標準 VLAN と共に使用するよう設定することはできません。

#### 独立 VLAN のポート

独立 VLAN の通信では、プライマリ VLAN 内の関連するポートだけを使用できます。これら のポートは独立ポートであり、Cisco UCS Manager では設定できません。プライマリ VLAN に は隔離 VLAN は1つしか存在できませんが、同じ隔離 VLAN 上で複数の隔離ポートが許可さ れます。これらの独立ポートは相互に通信できません。独立ポートは、独立 VLAN を許可し ている標準トランク ポートまたは無差別ポートとのみ通信できます。

独立ポートは、独立セカンダリ VLAN に属しているホスト ポートです。このポートは、同じ プライベート VLAN ドメイン内の他のポートから完全に独立しています。PVLAN は、無差別 ポートからのトラフィックを除き、独立ポート宛のトラフィックをすべてブロックします。独 立ポートから受信されたトラフィックは、無差別ポートにだけ転送されます。指定した独立 VLAN には、複数の独立ポートを含めることができます。各ポートは、独立 VLAN にある他 のすべてのポートから、完全に隔離されています。

#### アップリンク ポートに関するガイドライン

PVLAN を作成する場合は、次のガイドラインに従ってください。

- アップリンク イーサネット ポート チャネルを無差別モードにすることはできません。
- •各プライマリ VLAN には、独立 VLAN が1つだけ存在できます。
- VNTAG アダプタの VIF には、独立 VLAN が1つだけ存在できます。

#### VLAN ID のガイドライン

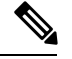

(注) ID が 3915 ~ 4042 の VLAN は作成できません。これらの範囲のVLAN IDは予約済みです。

指定した VLAN ID は使用しているスイッチでもサポートされている必要があります。たとえば、Cisco Nexus 5000 シリーズスイッチでは、3968 ~ 4029の VLAN ID範囲が予約されています。Cisco UCS Manager で VLAN ID を指定する前に、その同じ VLAN ID がスイッチで使用可能であることを確認してください。

LAN クラウドの VLAN と SAN クラウドの FCoE VLAN の ID が同じであってはなりません。 VSAN 内の VLAN と FCoE VLAN で同じ ID を使用すると、その VLAN を使用しているすべて の vNIC とアップリンク ポートで重大な障害が発生し、トラフィックが中断されます。FCoE VLAN の ID と重複する ID が設定されたすべての VLAN 上でイーサネット トラフィックがド ロップされます。

VLAN 4048 はユーザが設定可能です。ただし、Cisco UCS Managerでは、VLAN 4048 が次のデフォルト値に使用されます。4048 を VLAN に割り当てる場合は、これらの値を再設定する必要があります。

- Cisco UCS リリース 2.0 へのアップグレード後:FCoE ストレージポートのネイティブ VLAN は、デフォルトで VLAN 4048 を使用します。デフォルト FCoE VSAN が、アップ グレード前に VLAN 1 を使用するように設定されていた場合は、未使用または未予約の VLAN ID に変更する必要があります。たとえば、デフォルトを (未使用の VLAN ID) 4049 に変更することを検討します。
- Cisco UCS リリース 2.0 の新規インストール後:デフォルト VSAN 用の FCoE VLAN は、 デフォルトで VLAN 4048 を使用します。FCoE ストレージポート ネイティブ VLAN は VLAN 4049 を使用します。

VLAN 名の大文字と小文字は区別されます。

# VLAN ポートの制限

Cisco UCS Manager 1 つのファブリック インターコネクト上の境界ドメインとサーバ ドメイン で設定可能な VLAN ポート インスタンスの数は制限されます。

#### VLAN ポート数に含まれるポートのタイプ

次のタイプのポートが VLAN ポートの計算でカウントされます。

- •ボーダー アップリンク イーサネット ポート
- •ボーダー アップリンク イーサチャネル メンバー ポート
- SAN クラウドの FCoE ポート
- •NAS クラウドのイーサネット ポート
- ・サービス プロファイルによって作成されたスタティックおよびダイナミック vNIC
- ハイパーバイザドメイン内のハイパーバイザのポートプロファイルの一部として作成された VM vNIC

これらのポートに構成されている VLAN の数に基づいて、Cisco UCS Manager は VLAN ポート インスタンスの累積数を追跡し、検証中に VLAN ポート制限を実行します。Cisco UCS Manager 制御トラフィック用に事前定義された VLAN ポート 技術情報を予約します。これには、HIF および NIF ポートに設定された管理 VLAN が含まれます。

#### VLAN ポートの制限の実行

Cisco UCS Manager 次の操作中に VLAN ポートのアベイラビリティを検証します。

- ・境界ポートおよび境界ポート チャネルの設定および設定解除
- クラウドへの VLAN の追加またはクラウドからの VLAN の削除
- SAN または NAS ポートの設定または設定解除
- ・設定の変更を含むサービスプロファイルの関連付けまたは関連付け解除

- vNIC または vHBA での VLAN の設定または設定解除
- VMWare vNIC からおよび ESX ハイパーバイザから作成通知または削除通知を受け取った とき
- (注) これは Cisco UCS Manager では制御できません。
  - •ファブリックインターコネクトのリブート
  - Cisco UCS Manager アップグレードまたはダウングレード

Cisco UCS Manager サービス プロファイルの動作に対し、厳密な VLAN ポート制限を実施しま す。VLAN ポート制限を超過したことを Cisco UCS Manager が検出した場合、サービス プロ ファイル設定は展開時に失敗します。

境界ドメインでの VLAN ポート数の超過は、それほど混乱をもたらしません。境界ドメイン で VLAN ポート数が超過すると、Cisco UCS Manager は割り当てステータスを Exceeded に変更 します。ステータスを [Available] に戻すには、次のいずれかのアクションを実行します。

- •1つ以上の境界ポートを設定解除する
- ・LAN クラウドから VLAN を削除する
- •1 つ以上の vNIC または vHBA を設定解除する

# ネームド VLAN の設定

### 両方のファブリックインターコネクトにアクセス可能なネームドVLAN の作成(アップリンク イーサネット モード)

#### C)

**Important** ID が 3968 ~ 4047、4092 ~ 4096 の VLAN は作成できません。これらの範囲の VLAN ID は予約済みです。

指定した VLAN ID は使用しているスイッチでもサポートされている必要があります。たとえば、Cisco Nexus 5000 シリーズスイッチでは、3968 ~ 4029 の VLAN ID範囲が予約されています。Cisco UCS Manager で VLAN ID を指定する前に、その同じ VLAN ID がスイッチで使用可能であることを確認してください。

LAN クラウドの VLAN と SAN クラウドの FCoE VLAN の ID が同じであってはなりません。 VSAN 内の VLAN と FCoE VLAN で同じ ID を使用すると、その VLAN を使用しているすべて の vNIC とアップリンク ポートで重大な障害が発生し、トラフィックが中断されます。FCoE VLAN の ID と重複する ID が設定されたすべての VLAN 上でイーサネット トラフィックがド ロップされます。

|       | Command or Action                                    | Purpose                                                                     |
|-------|------------------------------------------------------|-----------------------------------------------------------------------------|
| ステップ1 | UCS-A# scope eth-uplink                              | イーサネット アップリンク モードを開<br>始します。                                                |
| ステップ2 | UCS-A /eth-uplink # create vlan<br>vlan-name VLAN ID | ネームド VLAN を作成し、VLAN 名と<br>VLAN ID を指定し、イーサネット アッ<br>プリンク VLAN モードを開始します。    |
|       |                                                      | VLAN名の大文字と小文字は区別されま<br>す。                                                   |
| ステップ3 | UCS-A /eth-uplink/fabric/vlan # set sharing          | 指定した VLAN の共有を設定します。                                                        |
|       | {isolated   none   primary}                          | 次のいずれかになります。                                                                |
|       |                                                      | ・isolated :これはプライマリ VLAN<br>に関連付けられたセカンダリ VLAN<br>です。この VLAN はプライベート<br>です。 |
|       |                                                      | <ul> <li>none: この VLAN にセカンダリま<br/>たはプライベート VLAN はありま<br/>せん。</li> </ul>    |
|       |                                                      | • primary : この VLAN には、1 つ以<br>上のセカンダリ VLAN を設定でき<br>ます。                    |
| ステップ4 | UCS-A /eth-uplink/vlan # commit-buffer               | トランザクションをシステムの設定にコ<br>ミットします。                                               |

#### Procedure

#### Example

次の例は、両方のファブリックインターコネクト用にネームドVLANを作成し、VLAN に accounting という名前を付け、VLAN ID 2112 を割り当て、共有を none に設定し、 トランザクションをコミットします。

UCS-A# scope eth-uplink UCS-A /eth-uplink # create vlan accounting 2112 UCS-A /eth-uplink/vlan\* # set sharing none UCS-A /eth-uplink/vlan\* # commit-buffer UCS-A /eth-uplink/vlan #

# 両方のファブリックインターコネクトにアクセス可能なネームドVLAN の作成(イーサネット ストレージ モード)

#### C)

**重要 ID** が 3968 ~ 4047、4092 ~ 4096 の VLAN は作成できません。これらの範囲の VLAN ID は予 約済みです。

指定した VLAN ID は使用しているスイッチでもサポートされている必要があります。たとえば、Cisco Nexus 5000 シリーズスイッチでは、3968 ~ 4029の VLAN ID範囲が予約されています。Cisco UCS Manager で VLAN ID を指定する前に、その同じ VLAN ID がスイッチで使用可能であることを確認してください。

LAN クラウドの VLAN と SAN クラウドの FCoE VLAN の ID が同じであってはなりません。 VSAN 内の VLAN と FCoE VLAN で同じ ID を使用すると、その VLAN を使用しているすべて の vNIC とアップリンク ポートで重大な障害が発生し、トラフィックが中断されます。FCoE VLAN の ID と重複する ID が設定されたすべての VLAN 上でイーサネット トラフィックがド ロップされます。

#### 手順

|       | コマンドまたはアクション                                                                            | 目的                                                                                                  |
|-------|-----------------------------------------------------------------------------------------|----------------------------------------------------------------------------------------------------|
| ステップ1 | UCS-A# scope eth-storage                                                                | イーサネット ストレージ モードを開始<br>します。                                                                         |
| ステップ2 | UCS-A /eth-storage # <b>create vlan</b><br><i>vlan-name VLAN ID</i>                     | ネームド VLAN を作成し、VLAN 名と<br>VLAN ID を指定し、イーサネットスト<br>レージ VLAN モードを開始します。<br>VLAN名の大文字と小文字は区別されま<br>す。 |
| ステップ3 | UCS-A /eth-storage/vlan # create<br>member-port {a   b} スロット <i>ID</i><br>ポート <i>ID</i> | 指定したファブリック上に指定した<br>VLAN のメンバ ポートを作成します。                                                            |
| ステップ4 | UCS-A /eth-storage/vlan/member-port #<br>commit-buffer                                  | トランザクションをシステムの設定にコ<br>ミットします。                                                                       |

#### 例

次の例は、両方のファブリックインターコネクト用にネームドVLANを作成し、VLAN に accounting という名前を付け、VLAN ID 2112 を割り当て、スロット 2、ポート 20 にメンバ ポートを作成し、トランザクションをコミットします。

UCS-A# scope eth-storage UCS-A /eth-storage # create vlan accounting 2112 UCS-A /eth-storage/vlan\* # create member-port a 2 20 UCS-A /eth-storage/vlan/member-port\* # commit-buffer UCS-A /eth-storage/vlan/member-port #

# 1つのファブリックインターコネクトにアクセス可能なネームドVLAN の作成(アップリンク イーサネット モード)

#### C)

**Important** ID が 3968 ~ 4047、4092 ~ 4096 の VLAN は作成できません。これらの範囲の VLAN ID は予約済みです。

指定した VLAN ID は使用しているスイッチでもサポートされている必要があります。たとえば、Cisco Nexus 5000 シリーズスイッチでは、3968 ~ 4029の VLAN ID範囲が予約されています。Cisco UCS Manager で VLAN ID を指定する前に、その同じ VLAN ID がスイッチで使用可能であることを確認してください。

LAN クラウドの VLAN と SAN クラウドの FCoE VLAN の ID が同じであってはなりません。 VSAN 内の VLAN と FCoE VLAN で同じ ID を使用すると、その VLAN を使用しているすべて の vNIC とアップリンク ポートで重大な障害が発生し、トラフィックが中断されます。FCoE VLAN の ID と重複する ID が設定されたすべての VLAN 上でイーサネット トラフィックがド ロップされます。

|       | Command or Action                                                          | Purpose                                                                                                    |
|-------|----------------------------------------------------------------------------|----------------------------------------------------------------------------------------------------|
| ステップ1 | UCS-A# scope eth-uplink                                                    | イーサネット アップリンク モードを開<br>始します。                                                                                             |
| ステップ2 | UCS-A /eth-uplink # scope fabric {a   b}                                   | 指定したファブリック インターコネク<br>ト (A または B) のイーサネット アッ<br>プリンク ファブリック インターコネク<br>ト モードを開始します。                                      |
| ステップ3 | UCS-A /eth-uplink/fabric # <b>create vlan</b><br>VLAN 名 VLAN ID            | ネームド VLAN を作成し、VLAN 名と<br>VLAN ID を指定し、イーサネットアッ<br>プリンク ファブリック インターコネク<br>ト VLAN モードを開始します。<br>VLAN名の大文字と小文字は区別されま<br>す。 |
| ステップ4 | UCS-A /eth-uplink/fabric/vlan # set sharing<br>{isolated   none   primary} | 指定した VLAN の共有を設定します。<br>次のいずれかになります。<br>・isolated : これはプライマリ VLAN<br>に関連付けられたセカンダリ VLAN                                  |

#### Procedure

|       | Command or Action                                | Purpose                                                                  |
|-------|--------------------------------------------------|--------------------------------------------------------------------------|
|       |                                                  | です。この VLAN はプライベート<br>です。                                                |
|       |                                                  | <ul> <li>none: この VLAN にセカンダリま<br/>たはプライベート VLAN はありま<br/>せん。</li> </ul> |
|       |                                                  | • primary : この VLAN には、1 つ以<br>上のセカンダリ VLAN を設定でき<br>ます。                 |
| ステップ5 | UCS-A /eth-uplink/fabric/vlan #<br>commit-buffer | トランザクションをシステムの設定にコ<br>ミットします。                                            |

#### Example

次の例は、ファブリック インターコネクト A のネームド VLAN を作成し、VLAN に finance という名前を付け、VLAN ID 3955 を割り当て、共有を none に設定し、トラン ザクションをコミットします。

```
UCS-A# scope eth-uplink
UCS-A /eth-uplink # scope fabric a
UCS-A /eth-uplink/fabric # create vlan finance 3955
UCS-A /eth-uplink/fabric/vlan* # set sharing none
UCS-A /eth-uplink/fabric/vlan* # commit-buffer
UCS-A /eth-uplink/fabric/vlan #
```

# プライベート VLAN 用セカンダリ VLAN の作成(1 つのファブリックイ ンターコネクトがアクセス可能)

#### C/

**重要 ID** が 3968 ~ 4047、4092 ~ 4096 の VLAN は作成できません。これらの範囲の VLAN ID は予 約済みです。

指定した VLAN ID は使用しているスイッチでもサポートされている必要があります。たとえば、Cisco Nexus 5000 シリーズスイッチでは、3968 ~ 4029の VLAN ID範囲が予約されています。Cisco UCS Manager で VLAN ID を指定する前に、その同じ VLAN ID がスイッチで使用可能であることを確認してください。

LAN クラウドの VLAN と SAN クラウドの FCoE VLAN の ID が同じであってはなりません。 VSAN 内の VLAN と FCoE VLAN で同じ ID を使用すると、その VLAN を使用しているすべて の vNIC とアップリンク ポートで重大な障害が発生し、トラフィックが中断されます。FCoE VLAN の ID と重複する ID が設定されたすべての VLAN 上でイーサネット トラフィックがド ロップされます。

|       | コマンドまたはアクション                                                    | 目的                                                                                                    |
|-------|-----------------------------------------------------------------|----------------------------------------------------------------------------------------------------|
| ステップ1 | UCS-A# scope eth-uplink                                         | イーサネット アップリンク モードを開<br>始します。                                                                                       |
| ステップ2 | UCS-A /eth-uplink # scope fabric {a   b}                        | 指定したファブリック インターコネク<br>ト(A または B)のイーサネット アッ<br>プリンク ファブリック インターコネク<br>ト モードを開始します。                                  |
| ステップ3 | UCS-A /eth-uplink/fabric # <b>create vlan</b><br>VLAN 名 VLAN ID | ネームド VLAN を作成し、VLAN 名と<br>VLAN ID を指定し、イーサネットアッ<br>プリンク ファブリック インターコネク<br>ト VLAN モードを開始します。<br>VLAN名の大文字と小文字は区別されま |
|       |                                                                 | す。                                                                                                    |
| ステップ4 | UCS-A /eth-uplink/vlan # set sharing<br>isolated                | VLAN をセカンダリ VLAN として設定<br>します。                                                                                     |
| ステップ5 | UCS-A /eth-uplink/vlan # set pubnwname<br>プライマリ VLAN 名          | このセカンダリ VLAN に関連付けられ<br>ているプライマリ VLANを指定します。                                                                       |
| ステップ6 | UCS-A /eth-uplink/fabric/vlan/member-port<br># commit-buffer    | トランザクションをシステムの設定にコ<br>ミットします。                                                                                      |

#### 手順

#### 例

次の例は、ファブリックインターコネクトA用のネームドVLANを作成し、VLAN に finance という名前を付け、VLAN ID 3955を割り当て、この VLAN をセカンダリ VLAN として、セカンダリ VLAN をプライマリ VLAN と関連付け、トランザクション をコミットします。

#### UCS-A# scope eth-uplink

```
UCS-A /eth-uplink # scope fabric a
UCS-A /eth-uplink/fabric # create vlan finance 3955
UCS-A /eth-uplink/fabric/vlan* # set sharing isolated
UCS-A /eth-uplink/fabric/vlan* # set pubnwname pvlan1000
UCS-A /eth-uplink/fabric/vlan* # commit-buffer
UCS-A /eth-uplink/fabric/vlan #
```

### ネームドVLANの削除

Cisco UCS Manager に、削除するものと同じ VLAN ID を持つネームド VLAN が含まれている 場合、この ID を持つネームド VLAN がすべて削除されるまで、この VLAN はファブリック インターコネクト設定から削除されません。 プライベートプライマリ VLAN を削除する場合は、セカンダリ VLAN を動作している別のプ ライマリ VLAN に再割り当てする必要があります。

#### Before you begin

ファブリックインターコネクトから VLAN を削除する前に、その VLAN がすべての vNIC と vNIC テンプレートから削除されていることを確認します。

Note

 vNIC または vNIC テンプレートに割り当てられている VLAN を削除すると、vNIC によって VLAN がフラップする可能性があります。

#### Procedure

|       | Command or Action                                      | Purpose                                                                                              |
|-------|--------------------------------------------------------|----------------------------------------------------------------------------------------------------|
| ステップ1 | UCS-A# scope eth-uplink                                | イーサネット アップリンク モードを開<br>始します。                                                                         |
| ステップ2 | (Optional) UCS-A /eth-uplink # scope<br>fabric {a   b} | イーサネット アップリンク ファブリッ<br>クモードを開始します。指定されたファ<br>ブリック (aまたはb) からだけネーム<br>ド VLAN 削除するには、このコマンド<br>を使用します。 |
| ステップ3 | UCS-A /eth-uplink # delete vlan VLAN 名                 | 指定されたネームド VLAN を削除しま<br>す。                                                                           |
| ステップ4 | UCS-A /eth-uplink # commit-buffer                      | トランザクションをシステムの設定にコ<br>ミットします。                                                                        |

#### Example

次の例は、両方のファブリックインターコネクトがアクセス可能なネームドVLANを 削除し、トランザクションをコミットします。

```
UCS-A# scope eth-uplink
UCS-A /eth-uplink # delete vlan accounting
UCS-A /eth-uplink* # commit-buffer
UCS-A /eth-uplink #
```

次の例は、1つのファブリックインターコネクトがアクセス可能なネームド VLAN を 削除し、トランザクションをコミットします。

```
UCS-A# scope eth-uplink
UCS-A /eth-uplink # scope fabric a
UCS-A /eth-uplink/fabric # delete vlan finance
UCS-A /eth-uplink/fabric* # commit-buffer
UCS-A /eth-uplink/fabric #
```

# プライベート VLAN の設定

# プライベート VLAN 用プライマリ VLAN の作成(両方のファブリック インターコネクトにアクセス可能)

#### C/

**Important** ID が 3968 ~ 4047、4092 ~ 4096 の VLAN は作成できません。これらの範囲の VLAN ID は予約済みです。

指定した VLAN ID は使用しているスイッチでもサポートされている必要があります。たとえば、Cisco Nexus 5000 シリーズスイッチでは、3968 ~ 4029の VLAN ID範囲が予約されています。Cisco UCS Manager で VLAN ID を指定する前に、その同じ VLAN ID がスイッチで使用可能であることを確認してください。

LAN クラウドの VLAN と SAN クラウドの FCoE VLAN の ID が同じであってはなりません。 VSAN 内の VLAN と FCoE VLAN で同じ ID を使用すると、その VLAN を使用しているすべて の vNIC とアップリンク ポートで重大な障害が発生し、トラフィックが中断されます。FCoE VLAN の ID と重複する ID が設定されたすべての VLAN 上でイーサネット トラフィックがド ロップされます。

|       | Command or Action                                                  | Purpose                                                                                              |
|-------|--------------------------------------------------------------------|----------------------------------------------------------------------------------------------------|
| ステップ1 | UCS-A# scope eth-uplink                                            | イーサネット アップリンク モードを開<br>始します。                                                                         |
| ステップ2 | UCS-A /eth-uplink # <b>create vlan</b><br><i>vlan-name VLAN ID</i> | ネームド VLAN を作成し、VLAN 名と<br>VLAN ID を指定し、イーサネットアッ<br>プリンク VLAN モードを開始します。<br>VLAN名の大文字と小文字は区別されま<br>す。 |
| ステップ3 | UCS-A /eth-uplink/vlan # set sharing<br>primary                    | VLAN をプライマリ VLAN として設定<br>します。                                                                       |
| ステップ4 | UCS-A /eth-uplink/vlan # commit-buffer                             | トランザクションをシステムの設定にコ<br>ミットします。                                                                        |

#### Procedure

#### Example

次の例は、両方のファブリックインターコネクト用にネームドVLANを作成し、VLAN に accounting という名前を付け、VLAN ID 2112 を割り当て、この VLAN をプライマ リ VLAN にし、トランザクションをコミットします。

UCS-A# scope eth-uplink UCS-A /eth-uplink # create vlan accounting 2112 UCS-A /eth-uplink/vlan\* # set sharing primary UCS-A /eth-uplink/vlan\* # commit-buffer UCS-A /eth-uplink/vlan #

# プライベート VLAN 用プライマリ VLAN の作成(1 つのファブリックイ ンターコネクトにアクセス可能)

#### Ć

Important

ID が 3968 ~ 4047、4092 ~ 4096 の VLAN は作成できません。これらの範囲の VLAN ID は予約済みです。

指定した VLAN ID は使用しているスイッチでもサポートされている必要があります。たとえば、Cisco Nexus 5000 シリーズスイッチでは、3968 ~ 4029の VLAN ID範囲が予約されています。Cisco UCS Manager で VLAN ID を指定する前に、その同じ VLAN ID がスイッチで使用可能であることを確認してください。

LAN クラウドの VLAN と SAN クラウドの FCoE VLAN の ID が同じであってはなりません。 VSAN 内の VLAN と FCoE VLAN で同じ ID を使用すると、その VLAN を使用しているすべて の vNIC とアップリンク ポートで重大な障害が発生し、トラフィックが中断されます。FCoE VLAN の ID と重複する ID が設定されたすべての VLAN 上でイーサネット トラフィックがド ロップされます。

#### Procedure

|       | Command or Action                                        | Purpose                                                                                      |
|-------|----------------------------------------------------------|----------------------------------------------------------------------------------------------|
| ステップ1 | UCS-A# scope eth-uplink                                  | イーサネット アップリンク モードを開<br>始します。                                                                 |
| ステップ2 | UCS-A /eth-uplink # scope fabric {a   b}                 | 指定したイーサネット アップリンク<br>ファブリック インターコネクトのファ<br>ブリック インターコネクト モードを開<br>始します。                      |
| ステップ3 | UCS-A /eth-uplink/fabric # create vlan<br>VLAN 名 VLAN ID | ネームド VLAN を作成し、VLAN 名と<br>VLAN ID を指定し、イーサネット アッ<br>プリンク ファブリック インターコネク<br>ト VLAN モードを開始します。 |

|       | Command or Action                                      | Purpose                        |
|-------|--------------------------------------------------------|--------------------------------|
|       |                                                        | VLAN名の大文字と小文字は区別されま<br>す。      |
| ステップ4 | UCS-A /eth-uplink/fabric/vlan # set sharing<br>primary | VLAN をプライマリ VLAN として設定<br>します。 |
| ステップ5 | UCS-A /eth-uplink/fabric/vlan #<br>commit-buffer       | トランザクションをシステムの設定にコ<br>ミットします。  |

#### Example

次の例は、ファブリック インターコネクト A 用にネームド VLAN を作成し、VLAN に finance という名前を付け、VLAN ID 3955 を割り当て、この VLAN をプライマリ VLAN にし、トランザクションをコミットします。

```
UCS-A# scope eth-uplink
UCS-A /eth-uplink # scope fabric a
UCS-A /eth-uplink/fabric # create vlan finance 3955
UCS-A /eth-uplink/fabric/vlan* # set sharing primary
UCS-A /eth-uplink/fabric/vlan* # commit-buffer
UCS-A /eth-uplink/fabric/vlan #
```

# プライベート VLAN 用セカンダリ VLAN の作成(両方のファブリック インターコネクトにアクセス可能)

#### C)

**重要 ID** が 3968 ~ 4047、4092 ~ 4096 の VLAN は作成できません。これらの範囲の VLAN ID は予 約済みです。

指定した VLAN ID は使用しているスイッチでもサポートされている必要があります。たとえば、Cisco Nexus 5000 シリーズスイッチでは、3968 ~ 4029の VLAN ID範囲が予約されています。Cisco UCS Manager で VLAN ID を指定する前に、その同じ VLAN ID がスイッチで使用可能であることを確認してください。

LAN クラウドの VLAN と SAN クラウドの FCoE VLAN の ID が同じであってはなりません。 VSAN 内の VLAN と FCoE VLAN で同じ ID を使用すると、その VLAN を使用しているすべて の vNIC とアップリンク ポートで重大な障害が発生し、トラフィックが中断されます。FCoE VLAN の ID と重複する ID が設定されたすべての VLAN 上でイーサネット トラフィックがド ロップされます。

|       | コマンドまたはアクション                                                       | 目的                                                                                                   |
|-------|--------------------------------------------------------------------|----------------------------------------------------------------------------------------------------|
| ステップ1 | UCS-A# scope eth-uplink                                            | イーサネット アップリンク モードを開<br>始します。                                                                         |
| ステップ2 | UCS-A /eth-uplink # <b>create vlan</b><br><i>vlan-name VLAN ID</i> | ネームド VLAN を作成し、VLAN 名と<br>VLAN ID を指定し、イーサネットアッ<br>プリンク VLAN モードを開始します。<br>VLAN名の大文字と小文字は区別されま<br>す。 |
| ステップ3 | UCS-A /eth-uplink/vlan # set sharing isolated                      | VLAN をセカンダリ VLAN として設定<br>します。                                                                       |
| ステップ4 | UCS-A /eth-uplink/vlan # set pubnwname<br>プライマリ VLAN 名             | このセカンダリ VLAN に関連付けられ<br>ているプライマリ VLANを指定します。                                                         |
| ステップ5 | UCS-A /eth-uplink/vlan # commit-buffer                             | トランザクションをシステムの設定にコ<br>ミットします。                                                                        |

#### 手順

#### 例

次の例は、両方のファブリックインターコネクト用のネームドVLANを作成し、VLAN に accounting という名前を付け、VLAN ID 2112 を割り当て、この VLAN をセカンダ リ VLAN として、セカンダリ VLAN をプライマリ VLAN と関連付け、トランザクションをコミットします。

UCS-A# scope eth-uplink UCS-A /eth-uplink # create vlan accounting 2112 UCS-A /eth-uplink/vlan\* # set sharing isolated UCS-A /eth-uplink/vlan\* # set pubnwname pvlan1000 UCS-A /eth-uplink/vlan\* # commit-buffer UCS-A /eth-uplink/vlan #

# プライベート VLAN 用セカンダリ VLAN の作成(1つのファブリックインターコネクトがアクセス可能)

#### (¢

**重要 ID** が 3968 ~ 4047、4092 ~ 4096 の VLAN は作成できません。これらの範囲の VLAN ID は予 約済みです。

指定した VLAN ID は使用しているスイッチでもサポートされている必要があります。たとえば、Cisco Nexus 5000 シリーズスイッチでは、3968 ~ 4029の VLAN ID範囲が予約されています。Cisco UCS Manager で VLAN ID を指定する前に、その同じ VLAN ID がスイッチで使用可能であることを確認してください。

LAN クラウドの VLAN と SAN クラウドの FCoE VLAN の ID が同じであってはなりません。 VSAN 内の VLAN と FCoE VLAN で同じ ID を使用すると、その VLAN を使用しているすべて の vNIC とアップリンク ポートで重大な障害が発生し、トラフィックが中断されます。FCoE VLAN の ID と重複する ID が設定されたすべての VLAN 上でイーサネット トラフィックがド ロップされます。

|               | コマンドまたはアクション                                                         | 目的                                                                                                    |
|---------------|----------------------------------------------------------------------|----------------------------------------------------------------------------------------------------|
| ステップ1         | UCS-A# scope eth-uplink                                              | イーサネット アップリンク モードを開<br>始します。                                                                                             |
| ステップ2         | UCS-A /eth-uplink # scope fabric {a   b}                             | 指定したファブリック インターコネク<br>ト (A または B) のイーサネット アッ<br>プリンク ファブリック インターコネク<br>ト モードを開始します。                                      |
| ステップ <b>3</b> | UCS-A /eth-uplink/fabric # create vlan<br>VLAN 名 VLAN ID             | ネームド VLAN を作成し、VLAN 名と<br>VLAN ID を指定し、イーサネットアッ<br>プリンク ファブリック インターコネク<br>ト VLAN モードを開始します。<br>VLAN名の大文字と小文字は区別されま<br>す。 |
| ステップ4         | UCS-A /eth-uplink/vlan # set sharing isolated                        | VLAN をセカンダリ VLAN として設定<br>します。                                                                                           |
| ステップ5         | UCS-A /eth-uplink/vlan # <b>set pubnwname</b><br>プライマリ <i>VLAN</i> 名 | このセカンダリ VLAN に関連付けられ<br>ているプライマリ VLANを指定します。                                                                             |
| ステップ6         | UCS-A /eth-uplink/fabric/vlan/member-port<br># commit-buffer         | トランザクションをシステムの設定にコ<br>ミットします。                                                                                            |

次の例は、ファブリックインターコネクトA用のネームドVLANを作成し、VLAN に finance という名前を付け、VLAN ID 3955を割り当て、この VLAN をセカンダリ VLANとして、セカンダリVLANをプライマリVLANと関連付け、トランザクション をコミットします。

```
UCS-A# scope eth-uplink
UCS-A /eth-uplink # scope fabric a
UCS-A /eth-uplink/fabric # create vlan finance 3955
UCS-A /eth-uplink/fabric/vlan* # set sharing isolated
UCS-A /eth-uplink/fabric/vlan* # set pubnwname pvlan1000
UCS-A /eth-uplink/fabric/vlan* # commit-buffer
UCS-A /eth-uplink/fabric/vlan #
```

### vNIC での PVLAN の許可

#### 手順

|               | コマンドまたはアクション                                                     | 目的                                                  |
|---------------|------------------------------------------------------------------|-----------------------------------------------------|
| ステップ1         | UCS-A# scope org /                                               | ルート組織モードを開始します。                                     |
| ステップ <b>2</b> | UCS-A /org # scope service-profile<br>profile-name               | トランザクションをシステムの設定にコ<br>ミットします。                       |
| ステップ3         | UCS-A /org/service-profile # scope vnic<br>vnic-name             | 指定された vNIC のコマンドモードを開<br>始します。                      |
| ステップ4         | UCS-A /org/service-profile/vnic # create<br>eth-if コミュニティ VLAN名  | コミュニティ VLAN が指定の vNIC ヘア<br>クセスすることを可能にします。         |
| ステップ5         | UCS-A /org/service-profile/vnic/eth-if* #<br>exit                | 指定した vNIC のインターフェイス コン<br>フィギュレーション モードから移動し<br>ます。 |
| ステップ6         | UCS-A /org/service-profile/vnic* # create<br>eth-if プライマリ VLAN 名 | 指定した vNIC にプライマリ VLAN がア<br>クセスすることを許可します。          |
| ステップ <b>1</b> | UCS-A /org/service-profile/vnic #<br>commit-buffer               | トランザクションをシステムの設定にコ<br>ミットします。                       |

#### 例

次の例は、コミュニティ VLAN「cVLAN102」とプライマリ VLAN「primaryVLAN100」 を vNIC「vnic\_1」に割り当てて、トランザクションをコミットする方法を示していま す。

```
UCS-A# scope org /
UCS-A /org # scope service-profile GSP1
UCS-A /org/service-profile # scope vnic vnic_1
UCS-A /org/service-profile/vnic # create eth-if cVLAN102
UCS-A /org/service-profile/vnic/eth-if* # exit
UCS-A /org/service-profile/vnic # create eth-if primaryVLAN100
UCS-A /org/service-profile/vnic* # commit-buffer
```

# アプライアンス クラウドでのプライベート VLAN のプライマリ VLAN の作成

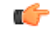

Important

ID が 3968 ~ 4047、4092 ~ 4096 の VLAN は作成できません。これらの範囲の VLAN ID は予約済みです。

指定した VLAN ID は使用しているスイッチでもサポートされている必要があります。たとえば、Cisco Nexus 5000 シリーズスイッチでは、3968 ~ 4029の VLAN ID範囲が予約されています。Cisco UCS Manager で VLAN ID を指定する前に、その同じ VLAN ID がスイッチで使用可能であることを確認してください。

LAN クラウドの VLAN と SAN クラウドの FCoE VLAN の ID が同じであってはなりません。 VSAN 内の VLAN と FCoE VLAN で同じ ID を使用すると、その VLAN を使用しているすべて の vNIC とアップリンク ポートで重大な障害が発生し、トラフィックが中断されます。FCoE VLAN の ID と重複する ID が設定されたすべての VLAN 上でイーサネット トラフィックがド ロップされます。

#### Procedure

|       | Command or Action                                     | Purpose                                                                                             |
|-------|-------------------------------------------------------|----------------------------------------------------------------------------------------------------|
| ステップ1 | UCS-A# scope eth-storage                              | イーサネット ストレージ モードを開始<br>します。                                                                         |
| ステップ2 | UCS-A /eth-storage # create vlan<br>vlan-name VLAN ID | ネームド VLAN を作成し、VLAN 名と<br>VLAN ID を指定し、イーサネットスト<br>レージ VLAN モードを開始します。<br>VLAN名の大文字と小文字は区別されま<br>す。 |
| ステップ3 | UCS-A /eth-storage/vlan* # set sharing<br>primary     | VLAN をプライマリ VLAN として設定<br>します。                                                                      |
| ステップ4 | UCS-A /eth-storage/vlan* # commit-buffer              | トランザクションをシステムの設定にコ<br>ミットします。                                                                       |

VLANs

#### Example

次の例では、ファブリックインターコネクト A 用にネームド VLAN を作成して名前 を付け、VLAN ID を割り当てて、その VLAN をプライマリ VLAN に指定し、トラン ザクションをコミットします。

UCS-A# scope eth-storage UCS-A /eth-storage # create vlan primaryvlan500 500 UCS-A /eth-storage/vlan\* # set sharing primary UCS-A /eth-storage/vlan\* # commit-buffer UCS-A /eth-storage/vlan #

### アプライアンス クラウドでのプライベート VLAN のセカンダリ VLAN の作成

#### ¢

**重要 ID** が 3968 ~ 4047、4092 ~ 4096 の VLAN は作成できません。これらの範囲の VLAN ID は予 約済みです。

指定した VLAN ID は使用しているスイッチでもサポートされている必要があります。たとえば、Cisco Nexus 5000 シリーズスイッチでは、3968 ~ 4029の VLAN ID範囲が予約されています。Cisco UCS Manager で VLAN ID を指定する前に、その同じ VLAN ID がスイッチで使用可能であることを確認してください。

LAN クラウドの VLAN と SAN クラウドの FCoE VLAN の ID が同じであってはなりません。 VSAN 内の VLAN と FCoE VLAN で同じ ID を使用すると、その VLAN を使用しているすべて の vNIC とアップリンク ポートで重大な障害が発生し、トラフィックが中断されます。FCoE VLAN の ID と重複する ID が設定されたすべての VLAN 上でイーサネット トラフィックがド ロップされます。

|                                                             | コマンドまたはアクション                                                            | 目的                             |
|-------------------------------------------------------------|-------------------------------------------------------------------------|--------------------------------|
| ステップ1                                                       | UCS-A# scope eth-storage                                                | イーサネット ストレージ モードを開始<br>します。    |
| ステップ2 UCS-A /eth-storage # create vlan $vlan$ -name VLAN ID | ネームド VLAN を作成し、VLAN 名と<br>VLAN ID を指定し、イーサネット スト<br>レージ VLAN モードを開始します。 |                                |
|                                                             |                                                                         | VLAN名の大文字と小文字は区別されま<br>す。      |
| ステップ3                                                       | UCS-A /eth-storage/vlan* # set sharing<br>isolated                      | VLAN をセカンダリ VLAN として設定<br>します。 |

|       | コマンドまたはアクション                                                          | 目的                                           |
|-------|-----------------------------------------------------------------------|----------------------------------------------|
| ステップ4 | UCS-A /eth-storage/vlan*# <b>set pubnwname</b><br>プライマリ <i>VLAN</i> 名 | このセカンダリ VLAN に関連付けられ<br>ているプライマリ VLANを指定します。 |
| ステップ5 | UCS-A /eth-storage/vlan* # commit-buffer                              | トランザクションをシステムの設定にコ<br>ミットします。                |

次の例では、ファブリック インターコネクト A 用のネームド VLAN を作成して名前 を付け、VLAN ID を割り当てて、その VLAN をセカンダリ VLAN に指定し、プライ マリ VLAN に関連付けてから、トランザクションをコミットします。

#### UCS-A# scope eth-storage

```
UCS-A /eth-storage # create vlan isovlan501 501
UCS-A /eth-storage/vlan* # set sharing isolated
UCS-A /eth-storage/vlan* # set pubnwname primaryvlan500
UCS-A /eth-storage/vlan* # commit-buffer
UCS-A /eth-storage/vlan # #
```

### コミュニティ VLAN

Cisco UCS Manager UCS ファブリックインターコネクトのコミュニティ VLAN をサポートしま す。コミュニティ ポートは、コミュニティ ポート同士、および無差別ポートと通信します。 コミュニティ ポートは、他のコミュニティの他のすべてのポート、または PVLAN 内の独立 ポートからレイヤ2分離されています。ブロードキャストは PVLAN だけに関連付けられたコ ミュニティ ポートと他の無差別ポート間で送信されます。無差別ポートは、PVLAN 内の独立 ポート、コミュニティ ポートなどのすべてのインターフェイスと通信できます。

### コミュニティ VLAN の作成

|               | コマンドまたはアクション                                 | 目的                                |
|---------------|----------------------------------------------|-----------------------------------|
| ステップ1         | UCS-A# scope eth-uplink.                     | イーサネット アップリンク モードを開<br>始します。      |
| ステップ <b>2</b> | UCS-A# /eth-uplink/ # create vlan ID .       | 指定した VLAN ID を持つ VLAN を作成<br>します。 |
| ステップ3         | UCS-A# /eth-uplink/ vlan # set sharing タイプ . | VLAN タイプを指定します。                   |

|       | コマンドまたはアクション                                | 目的                            |
|-------|---------------------------------------------|-------------------------------|
| ステップ4 | UCS-A#/eth-uplink/vlan#set pubnwname<br>名前. | プライマリ VLAN の関連付けを指定し<br>ます。   |
| ステップ5 | UCS-A#/eth-uplink/ vlan # commit-buffer.    | トランザクションをシステムの設定にコ<br>ミットします。 |

次に、コミュニティ VLAN を作成する例を示します。

```
UCS-A# scope eth-uplink
```

```
UCS-A /eth-uplink # create vlan vlan203 203
UCS-A /eth-uplink/vlan* # set sharing community
UCS-A /eth-uplink/vlan* # set pubname vlan200
UCS-A /eth-uplink/vlan* # commit-buffer
UCS-A /eth-uplink/vlan* # exit
UCS-A /vlan-group #
```

### コミュニティ VLAN の表示

#### 手順

|               | コマンドまたはアクション           | 目的                          |
|---------------|------------------------|-----------------------------|
| ステップ1         | UCS-A# scope org       | Cisco UCS Manager 組織を入力します。 |
| ステップ <b>2</b> | UCS-A /org # show vlan | 組織に使用可能なグループを表示しま<br>す。     |

#### 例

次の例では、ルート組織で使用可能な VLAN グループを表示します。

UCS-A# **scope org** UCS-A# /org/# **show vlan** VLAN Group:

| Name<br>Vlan                             | VLAN ID           | Fabric ID            | Native VLAN    | Sharing Type                     | Primary                       |
|------------------------------------------|-------------------|----------------------|----------------|----------------------------------|-------------------------------|
| vlan100<br>vlan100<br>vlan100<br>vlan100 | 100<br>101<br>203 | Dual<br>Dual<br>Dual | No<br>No<br>No | Primary<br>Isolated<br>Community | vlan100<br>vlan100<br>vlan200 |

### vNIC でのコミュニティ VLAN の許可

#### 手順

|               | コマンドまたはアクション                                                     | 目的                                                                |
|---------------|------------------------------------------------------------------|-------------------------------------------------------------------|
| ステップ1         | UCS-A# scope org org-name                                        | 指定した組織の組織モードを開始しま<br>す。ルート組織モードを開始するには、<br>org-name として / を入力します。 |
| ステップ <b>2</b> | UCS-A /org # scope service-profile<br>profile-name               | トランザクションをシステムの設定にコ<br>ミットします。                                     |
| ステップ3         | UCS-A /org/service-profile # scope vnic<br>vnic-name             | 指定された vNIC のコマンドモードを開<br>始します。                                    |
| ステップ4         | UCS-A /org/service-profile/vnic # create<br>eth-if コミュニティ VLAN 名 | コミュニティ VLAN が指定の vNIC ヘア<br>クセスすることを可能にします。                       |
| ステップ5         | UCS-A /org/service-profile/vnic #<br>commit-buffer               | トランザクションをシステムの設定にコ<br>ミットします。                                     |

#### 例

次に、コミュニティ VLAN cVLAN101 を vNIC vnic\_1 を割り当て、トランザクション をコミットする方法の例を示します。

```
UCS-A# scope org /
UCS-A /org # scope service-profile GSP1
UCS-A /org/service-profile # scope vnic vnic_1
UCS-A /org/service-profile/vnic # create eth-if cVLAN101
UCS-A /org/service-profile/vnic* # commit-buffer
```

# 無差別アクセス ポートまたはトランク ポートでの PVLAN の許可

無差別アクセスポートでは、隔離された VLAN とコミュニティ VLAN は同じプライマリ VLAN に関連付ける必要があります。

無差別トランク ポートでは、異なる VLAN に属する隔離 VLAN やコミュニティ VLAN が、普通の VLAN 同様に許容されます。

|       | コマンドまたはアクション              | 目的                          |
|-------|---------------------------|-----------------------------|
| ステップ1 | UCS-A # scope eth-storage | イーサネット ストレージ モードを開始<br>します。 |

|               | コマントまたはアクション                                                                         | 目的                                                                         |
|---------------|--------------------------------------------------------------------------------------|----------------------------------------------------------------------------|
| ステップ <b>2</b> | UCS-A /eth-storage # scope vlan ISO VLAN<br>名                                        | 指定された隔離 VLAN を入力します。                                                       |
| ステップ3         | UCS-A /eth-storage/vlan <b># create</b><br><b>member-port</b> ファブリック スロット番<br>号ポート番号 | 指定したファブリックのメンバポート<br>を作成し、スロット番号、およびポート<br>番号を割り当て、メンバポートの範囲<br>の設定を開始します。 |
| ステップ4         | UCS-A /eth-storage/vlan/member-port # exit                                           | VLAN モードに戻ります。                                                             |
| ステップ5         | UCS-A /eth-storage/vlan # exit                                                       | イーサネット ストレージ モードに戻り<br>ます。                                                 |
| ステップ6         | UCS-A /eth-storage # scope vlan コミュニ<br>ティ VLAN 名                                    | 指定されたコミュニティ VLAN を入力<br>します。                                               |
| ステップ1         | UCS-A /eth-storage/vlan <b># create</b><br><b>member-port</b> ファブリック スロット番<br>号ポート番号 | 指定したファブリックのメンバポート<br>を作成し、スロット番号、およびポート<br>番号を割り当て、メンバポートの範囲<br>の設定を開始します。 |
| ステップ8         | UCS-A /eth-storage/vlan/member-port #<br>commit-buffer                               | トランザクションをシステムの設定にコ<br>ミットします。                                              |

次に、同じプライマリ VLAN に隔離 VLAN とコミュニティ VLAN を同じアプライア ンス ポートに関連付け、トランザクションをコミットする方法の例を示します。

```
UCS-A# scope eth-storage
UCS-A /eth-storage # scope vlan isovlan501
UCS-A /eth-storage/vlan # create member-port a 1 2
UCS-A /eth-storage/vlan/member-port* # exit
UCS-A /eth-storage/vlan* # exit
UCS-A /eth-storage* # scope vlan cvlan502
UCS-A /eth-storage/vlan* # create member-port a 1 2
UCS-A /eth-storage/vlan/member-port* # commit-buffer
UCS-A /eth-storage/vlan/member-port #
```

### コミュニティ VLAN の削除

Cisco UCS Manager に、削除するものと同じ VLAN ID を持つネームド VLAN が含まれている 場合、この ID を持つネームド VLAN がすべて削除されるまで、この VLAN はファブリック インターコネクト設定から削除されません。

プライベートプライマリ VLAN を削除する場合は、セカンダリ VLAN を動作している別のプ ライマリ VLAN に再割り当てする必要があります。

#### 始める前に

ファブリックインターコネクトから VLAN を削除する前に、その VLAN がすべての vNIC と vNIC テンプレートから削除されていることを確認します。

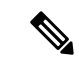

(注)

vNIC または vNIC テンプレートに割り当てられている VLAN を削除すると、vNIC によって VLAN がフラップする可能性があります。

#### 手順

|       | コマンドまたはアクション                                               | 目的                                                                                                   |
|-------|------------------------------------------------------------|----------------------------------------------------------------------------------------------------|
| ステップ1 | UCS-A# scope eth-uplink                                    | イーサネット アップリンク モードを開<br>始します。                                                                         |
| ステップ2 | (任意) UCS-A /eth-uplink # scope<br>fabric {a   b}           | イーサネット アップリンク ファブリッ<br>クモードを開始します。指定されたファ<br>ブリック (aまたはb) からだけネーム<br>ド VLAN 削除するには、このコマンド<br>を使用します。 |
| ステップ3 | UCS-A /eth-uplink # <b>delete community</b><br>vlan VLAN 名 | 指定されたコミュニティ VLAN を削除<br>します。                                                                         |
| ステップ4 | UCS-A /eth-uplink # commit-buffer                          | トランザクションをシステムの設定にコ<br>ミットします。                                                                        |

#### 例

次の例は、コミュニティ VLAN を削除し、トランザクションをコミットします。

UCS-A# scope eth-uplink UCS-A /eth-uplink # delete commnity vlan vlan203 UCS-A /eth-uplink\* # commit-buffer UCS-A /eth-uplink #

# VLAN ポート数の表示

#### 手順

|               | コマンドまたはアクション                                                       | 目的                                                    |
|---------------|--------------------------------------------------------------------|-------------------------------------------------------|
| ステップ1         | UCS-A# scope fabric-interconnect {a   b}                           | 指定したファブリック インターコネク<br>トのファブリック インターコネクト<br>モードを開始します。 |
| ステップ <b>2</b> | UCS-A /fabric-interconnect # <b>show</b><br><b>vlan-port-count</b> | VLAN ポート数を表示します。                                      |

#### 例

次に、ファブリックインターコネクトAのVLANポート数を表示する例を示します。

UCS-A# scope fabric-interconnect a UCS-A /fabric-interconnect # show vlan-port-count

| VLAN-Port Co | ount:       |             |         |         |           |       |       |         |
|--------------|-------------|-------------|---------|---------|-----------|-------|-------|---------|
| VLAN-Port Li | imit Access | VLAN-Port ( | Count B | order N | /LAN-Port | Count | Alloc | Status  |
|              |             |             |         |         |           |       |       |         |
| 6000         |             | 3           |         |         | 0         |       | Av    | ailable |

# **VLAN**ポート数の最適化

VLAN ポート数の最適化を使用すると、複数の VLAN の状態を単一の内部状態にマッピング できます。VLAN ポート数の最適化を有効にすると、Cisco UCS Manager は、ポート VLAN メ ンバーシップに基づいて VLAN を論理的にグループ化します。このグループ化により、ポー ト VLAN 数の制限が増加します。VLAN ポート数の最適化によりさらに VLAN 状態が圧縮さ れ、ファブリックインターコネクトの CPU の負荷が減少します。この CPU の負荷の軽減によ り、より多くの VLAN をより多くの vNIC に展開できるようになります。VLAN のポート数を 最適化しても、vNIC 上の既存の VLAN 設定は変更されません。

VLANポート数の最適化は、デフォルトで無効になっています。このオプションは、必要に応じて有効または無効にできます。

#### ¢

- ●VLAN ポート数の最適化を有効にすると、使用可能な VLAN ポートの数が増加します。
   最適化されていない状態でポート VLAN 数が VLAN の最大数を超えた場合、VLAN ポート数の最適化を無効にすることはできません。
  - VLAN ポート数の最適化は、Cisco UCS 6100 シリーズ ファブリック インターコネクトで はサポートされていません。

Cisco UCS 6400 シリーズ ファブリック インターコネクトでは、PV カウントが 16000 を超える 場合、VLAN ポート カウントの最適化が実行されます。

Cisco UCS 6400 シリーズファブリックインターコネクト がイーサネットスイッチングモードのとき:

- •FIは VLAN ポートの数の最適化の有効化をサポートしていません
- FIは、EHM モードと同様に、VLAN ポートの数の最適化が無効に設定されているとき、 16000 個の PVをサポートします

次の表は、UCS 6200、6300、Cisco UCS 6400 シリーズファブリック インターコネクトs 上の VLAN ポート数最適化を行う PV 数の有効化および無効化について説明しています。

|                                          | 6200 シリーズ FI | 6300 シリーズ FI | 6400 シリーズ FI |
|------------------------------------------|--------------|--------------|--------------|
| VLAN ポート カウン<br>トの最適化が無効にさ<br>れた PV カウント | 32000        | 16000        | 16000        |
| VLAN ポート カウン<br>トの最適化が有効にさ<br>れた PV カウント | 64000        | 64000        | 64000        |

### ポート VLAN 数の最適化のイネーブル化

#### 手順

|               | コマンドまたはアクション                       | 目的                                     |
|---------------|------------------------------------|----------------------------------------|
| ステップ1         | UCS-A# scope eth-uplink            | イーサネット アップリンク モードを開<br>始します。           |
| ステップ <b>2</b> | UCS-A /eth-uplink# show detail     | ファブリック ポート チャネルの vHBA<br>リセット設定を表示します。 |
| ステップ3         | UCS-A /eth-uplink* # commit-buffer | トランザクションをシステムの設定にコ<br>ミットします。          |

#### 例

次の例は、ファブリックポートチャネル vHBA のリセット設定を示しています。

```
UCS-A# scope eth-uplink
UCS-A /eth-uplink # show detail
UCS-A /eth-uplink* # commit-buffer
UCS-A /eth-uplink#
```

Ethernet Uplink: Mode: End Host MAC Table Aging Time (dd:hh:mm:ss): Mode Default VLAN Port Count Optimization: Disabled Fabric Port Channel vHBA reset: Disabled service for unsupported transceivers: Disabled

### ポート VLAN 数最適化のディセーブル化

ポート VLAN 数が最適化されていない状態で使用可能な上限数よりも多くのポート VLAN が ある場合、最適化をディセーブルにできません。

#### 手順

|       | コマンドまたはアクション                                                   | 目的                             |
|-------|----------------------------------------------------------------|--------------------------------|
| ステップ1 | UCS-A# scope eth-uplink                                        | イーサネット アップリンク モードを開<br>始します。   |
| ステップ2 | UCS-A /eth-uplink# set<br>vlan-port-count-optimization disable | ポート VLAN 数の最適化をディセーブ<br>ルにします。 |
| ステップ3 | UCS-A /eth-uplink # commit-buffer                              | トランザクションをシステムの設定にコ<br>ミットします。  |

#### 例

次の例では、ポート VLAN 数の最適化をディセーブルにする方法を示します。

```
UCS-A# scope eth-uplink
UCS-A /eth-uplink # set vlan-port-count-optimization disable
UCS-A /eth-uplink* # commit-buffer
UCS-A /eth-uplink#
```

# ポート VLAN 数最適化グループの表示

|               | コマンドまたはアクション                                                  | 目的                                         |
|---------------|---------------------------------------------------------------|--------------------------------------------|
| ステップ1         | UCS-A# scope eth-uplink                                       | イーサネット アップリンク モードを開<br>始します。               |
| ステップ <b>2</b> | UCS-A /eth-uplink# show<br>vlan-port-count-optimization group | ポート VLAN 数の最適化によりグルー<br>プ化された VLAN を表示します。 |

次の例では、ファブリックaおよびbのポート VLAN 数の最適化グループを表示します。

#### UCS-A# scope eth-uplink

UCS-A /eth-uplink # **show vlan-port-count-optimization group** VLAN Port Count Optimization Group:

| Fabric ID | Group ID | VLAN ID |
|-----------|----------|---------|
|           |          |         |
| A         | 5        | 6       |
| A         | 5        | 7       |
| A         | 5        | 8       |
| В         | 10       | 100     |
| В         | 10       | 101     |
|           |          |         |

# VLAN グループ

VLAN グループでは、イーサネット アップリンク ポートの VLAN を機能別または特定のネッ トワークに属する VLAN 別にグループ化できます。VLAN メンバーシップを定義し、そのメ ンバーシップをファブリック インターコネクト上の複数のイーサネット アップリンク ポート に適用することができます。

(注) Cisco UCS Manager では、最大 200 個の VLAN グループをサポートします。200 を超える VLAN グループを作成していると Cisco UCS Manager で判別すると、VLAN の圧縮をディセーブルに します。

インバンドおよびアウトオブバンド (OOB) VLAN グループを構成し、それを使用してブレー ドおよびラック サーバーの Cisco Integrated Management Interface (CIMC) にアクセスすること ができます。Cisco UCS Manager は、アップリンク インターフェイスまたはアップリンク ポー ト チャネルでの OOB IPv4 およびインバンド IPv4/IPv6 VLAN グループの使用をサポートしま す。

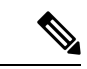

(注) インバンド管理は、VLAN2またはVLAN3ではサポートされていません。

VLAN を VLAN グループに割り当てた後、VLAN グループに対する変更は VLAN グループで 設定されたすべてのイーサネット アップリンク ポートに適用されます。また、VLAN グルー プによって、分離 VLAN 間での VLAN の重複を識別することができます。

VLAN グループ下にアップリンク ポートを設定できます。VLAN グループ用にアップリンク ポートを設定すると、そのアップリンク ポートは関連する VLAN グループに属している VLAN のすべてと、LAN Uplinks Manager を使用するアップリンクに関連付けられている個々の VLAN (存在する場合)をサポートします。さらに、その VLAN グループとの関連付けが選択され ていないすべてのアップリンクは、VLAN グループの一部である VLAN のサポートを停止します。

[LAN Cloud] または [LAN Uplinks Manager] から VLAN グループを作成できます。

### VLAN グループの作成

手順

|       | -                                                                            |                                                                                                    |
|-------|------------------------------------------------------------------------------|----------------------------------------------------------------------------------------------------|
|       | コマンドまたはアクション                                                                 | 目的                                                                                                    |
| ステップ1 | UCS-A# scope eth-uplink.                                                     | イーサネット アップリンク モードを開<br>始します。                                                                                                    |
|       |                                                                              | VLAN グループ名は大文字と小文字が区<br>別されます。                                                                                                    |
| ステップ2 | UCS-A#/eth-uplink/#create vlan-group名<br>前                                   | 指定された名前で VLAN グループを作<br>成します。                                                                                                    |
|       |                                                                              | この名前には、1~32文字の英数字を<br>使用できます。- (ハイフン)、_(アン<br>ダースコア)、: (コロン)、および.<br>(ピリオド)は使用できますが、それ以<br>外の特殊文字とスペースは使用できませ<br>ん。また、オブジェクトが保存された後<br>に、この名前を変更することはできませ<br>ん。 |
| ステップ3 | UCS-A# /eth-uplink/ vlan-group#create<br>member-vlanID                       | 作成された VLAN グループに指定した<br>VLAN を追加します。                                                                                                    |
| ステップ4 | UCS-A# /eth-uplink/vlan-group #create<br>member-port [member-port-channel] . | VLAN グループにアップリンク イーサ<br>ネット ポートを割り当てます。                                                                                                    |
| ステップ5 | UCS-A#/vlan-group* # <b>commit-buffer</b> .                                  | トランザクションをシステムの設定にコ<br>ミットします。                                                                                                    |

#### 例

次に、VLAN グループを作成する例を示します。

```
UCS-A# scope eth-uplink
UCS-A /eth-uplink # create vlan-group eng
UCS-A /eth-uplink/vlan-group* # create member-vlan 3
UCS-A /eth-uplink/vlan-group* # commit-buffer
UCS-A /vlan-group #
```

インバンド VLAN グループを設定し、リモートユーザにインバンド サービス プロファイルを 介したアクセスを提供します。

#### 手順

|               | コマンドまたはアクション                                                                             | 目的                                                                        |
|---------------|------------------------------------------------------------------------------------------|---------------------------------------------------------------------------|
| ステップ1         | UCS-A# scope eth uplink                                                                  | イーサネット アップリンク コンフィ<br>ギュレーション モードを開始します。                                  |
| ステップ <b>2</b> | UCS-A /eth-uplink # <b>create vlan-group</b> イ<br>ンバンド VLAN 名                            | VLAN グループを指定された名前で作成<br>し、VLAN グループ コンフィギュレー<br>ション モードを開始します。            |
| ステップ3         | UCS-A /eth-uplink/vlan-group # <b>create</b><br>member-vlanインバンド VLAN 名インバ<br>ンド VLAN ID | 指定した VLAN を VLAN グループに追<br>加し、VLAN グループ メンバ コンフィ<br>ギュレーション モードを開始します。    |
| ステップ4         | UCS-A /eth-uplink/vlan-group/member-vlan<br># exit                                       | VLAN グループ メンバ コンフィギュ<br>レーション モードを終了します。                                  |
| ステップ5         | UCS-A /eth-uplink/vlan-group # create<br>member-port <i>fabric</i> スロット番号ポート<br>番号       | 指定したファブリックのメンバ ポート<br>を作成し、スロット番号、およびポート<br>番号を割り当て、メンバ ポートの設定<br>を開始します。 |
| ステップ6         | UCS-A /eth-uplink/vlan-group/member-port<br># commit-buffer                              | トランザクションをコミットします。                                                         |

#### 例

次の例では、inband-vlan-group という名前の VLAN グループを作成し、Inband\_VLAN という名前のグループメンバを作成し、VLAN ID 888 を割り当て、ファブリック A と ファブリック B のメンバ ポートを作成し、トランザクションをコミットします。

#### UCS-A# scope eth-uplink

```
UCS-A /eth-uplink # create vlan-group inband-vlan-group
UCS-A /eth-uplink/vlan-group* # create member-vlan Inband_VLAN 888
UCS-A /eth-uplink/vlan-group/member-vlan* # exit
UCS-A /eth-uplink/vlan-group* # create member-port a 1 23
UCS-A /eth-uplink/vlan-group/member-port* # exit
UCS-A /eth-uplink/vlan-group* # create member-port b 1 23
UCS-A /eth-uplink/vlan-group/member-port* # commit-buffer
UCS-A /eth-uplink/vlan-group/member-port # exit
UCS-A /eth-uplink/vlan-group/member-port # exit
```

30

#### 次のタスク

インバンド サービス プロファイルにインバンド VLAN グループを割り当てます。

### VLAN グループの表示

手順

|               | コマンドまたはアクション                 | 目的                          |
|---------------|------------------------------|-----------------------------|
| ステップ1         | UCS-A# scope org             | Cisco UCS Manager 組織を入力します。 |
| ステップ <b>2</b> | UCS-A /org # show vlan-group | 組織に使用可能なグループを表示しま<br>す。     |

#### 例

次の例では、ルート組織で使用可能な VLAN グループを表示します。

```
UCS-A# scope org
UCS-A# /org/# show vlan-group
VLAN Group:
Name
----
eng
hr
finance
```

### VLAN グループの削除

手順

|       | コマンドまたはアクション                                          | 目的                            |
|-------|-------------------------------------------------------|-------------------------------|
| ステップ1 | UCS-A# scope eth-uplink.                              | イーサネット アップリンク モードを開<br>始します。  |
| ステップ2 | UCS-A# /eth-uplink/ # <b>delete vlan-group</b> 名<br>前 | 指定したVLANグループを削除します。           |
| ステップ3 | UCS-A#/eth-uplink* # commit-buffer.                   | トランザクションをシステムの設定にコ<br>ミットします。 |

#### 例

次に、VLAN グループを削除する例を示します。

UCS-A# scope eth-uplink UCS-A /eth-uplink # delete vlan-group eng UCS-A /eth-uplink\* # commit-buffer UCS-A /eth-uplink #

### 予約済みのVLANの変更

このタスクは、予約済みの VLAN ID を変更する方法を説明します。予約済みの VLAN の変更 により、既存のネットワーク設定を使用して、Cisco UCS 6200 シリーズファブリックインター コネクトから Cisco UCS 6454 ファブリック インターコネクトにより柔軟に送信します。予約 済みの VLAN ブロックは、デフォルト範囲と競合する既存の適切な Vlan を再設定するのでは なく、128 個の未使用の VLAN の連続ブロックを割り当てることで設定可能です。たとえば、 予約済みの VLAN を 3912 に変更すると、新しい VLAN ブロック範囲が 3912 ~ 4039 になりま す。2 ~ 3915 までの開始 ID を持つ 128 個の VLAN ID で任意の連続したブロックを選択する ことができます。予約済みの VLAN を変更するには、新しい値を有効にするため 6454 ファブ リック インターコネクトをリロードする必要があります。

#### 手順

|               | コマンドまたはアクション                                                    | 目的                                                                        |
|---------------|-----------------------------------------------------------------|---------------------------------------------------------------------------|
| ステップ1         | UCS-A# scope eth-uplink.                                        | イーサネット アップリンク モードを開<br>始します。                                              |
| ステップ <b>2</b> | UCS A #/eth-uplink/# <b>show reserved-vlan</b><br>°             | これには、予約済みの VLAN ID が表示<br>されます。                                           |
| ステップ3         | UCS A #/eth-uplink/#scope reserved-vlan                         | 予約済みの VLAN ID の仕様モードを開<br>始します。                                           |
| ステップ4         | UCS-A #/eth-uplink/reserved-vlan #set start-vlan-id [vlan id] 。 | 新しい予約済みの VLAN 開始 ID を割り<br>当てます。2 ~ 3915 までの予約済みの<br>VLAN 範囲の ID を指定できます。 |
| ステップ5         | UCS-A#/eth-uplink/reserved-vlan* #<br>commit-buffer             | トランザクションをシステムの設定にコ<br>ミットします。                                             |

#### 例

次の例では、予約済みの VLAN ID を変更する方法を示します。

```
UCS-A# scope eth-uplink
UCS-A /eth-uplink # show reserved-vlan
UCS-A /eth-uplink/ # scope reserved-vlan
UCS-A /eth-uplink/reserved-vlan # set start-vlan-id 3912
UCS-A /eth-uplink/reserved-vlan/* # commit-buffer
```

# **VLAN** 権限

VLAN 権限は、指定した組織および VLAN が属するサービス プロファイル組織に基づいて VLAN へのアクセスを制限します。VLAN 権限により、サービス プロファイルの vNIC に割り 当てることができる VLAN のセットも制限されます。VLAN 権限はオプションの機能であり、 デフォルトでは無効になっています。この機能は、要件に応じて有効または無効にできます。 この機能を無効にすると、すべての VLAN にすべての組織からグローバルでアクセスできる ようになります。

```
(注)
```

[LAN] > [LAN Cloud] > [Global Policies] > [Org Permissions] の順で組織権限を有効にすると、 VLAN の作成時に、[Create VLANs] ダイアログボックスに [Permitted Orgs for VLAN(s)] オプションが表示されます。[Org Permissions] を有効にしないと、[Permitted Orgs for VLAN(s)] オプションは表示されません。

組織の権限を有効にすると、VLAN の組織を指定できます。組織を指定すると、その VLAN は特定の組織とその構造下にあるすべてのサブ組織で利用可能になります。他の組織のユーザ は、この VLAN にアクセスできません。また、VLAN アクセス要件の変更に基づいて VLAN の権限を随時変更できます。

注意 VLAN の組織権限をルート レベルで組織に割り当てると、すべてのサブ組織が VLAN にアク セスできるようになります。ルート レベルで組織権限を割り当てた後で、サブ組織に属する VLAN の権限を変更した場合は、その VLAN はルートレベルの組織で使用できなくなります。

### **VLAN** 権限の作成

|       | -                                                     |                                                     |
|-------|-------------------------------------------------------|-----------------------------------------------------|
|       | コマンドまたはアクション                                          | 目的                                                  |
| ステップ1 | UCS-A# scope org.                                     | Cisco UCS Manager VLAN 組織を入力し<br>ます。                |
| ステップ2 | UCS-A# /org/ # <b>create vlan-permit</b> VLAN 権<br>限名 | 指定された VLAN 権限を作成し、その<br>組織に VLAN アクセス権限を割り当て<br>ます。 |
| ステップ3 | UCS-A#/org* # commit-buffer                           | トランザクションをシステムの設定にコ<br>ミットします。                       |

次の例では、組織用の VLAN 権限を作成する方法を示します。

```
UCS-A# scope org
UCS-A /org # create vlan-permit dev
UCS-A /org* # commit-buffer
UCS-A /org #
```

### VLAN 権限の表示

#### 手順

|       | コマンドまたはアクション                  | 目的                          |
|-------|-------------------------------|-----------------------------|
| ステップ1 | UCS-A# scope org              | Cisco UCS Manager 組織を入力します。 |
| ステップ2 | UCS-A /org # show vlan-permit | 組織で使用可能な権限を表示します。           |

#### 例

次の例では、このVLANにアクセスするための権限を持つVLAN グループを表示します。

```
UCS-A# scope org
UCS-A# /org/# show vlan-permit
VLAN Group:
Name
----
eng
hr
finance
```

### **VLAN** 権限の削除

|       | コマンドまたはアクション                                        | 目的                                   |
|-------|-----------------------------------------------------|--------------------------------------|
| ステップ1 | UCS-A# scope org.                                   | Cisco UCS Manager VLAN 組織を入力し<br>ます。 |
| ステップ2 | UCS-A#/org/# <b>delete vlan-permit</b> VLAN 権<br>限名 | VLAN へのアクセス権を削除します。                  |
| ステップ3 | UCS-A#/org* # commit-buffer                         | トランザクションをシステムの設定にコ<br>ミットします。        |

次に、組織から VLAN 権限を削除する例を示します。

UCS-A# scope org UCS-A /org # delete vlan-permit dev UCS-A /org\* # commit-buffer UCS-A /org #

# ファブリック ポート チャネル vHBA

仮想ホスト バス アダプタ(vHBA)は、仮想マシンを論理的にファブリック インターコネク ト上の仮想インターフェイスに接続し、仮想マシンがそのインターフェイスによってトラフィッ クを送受信できるようにします。これは現在、ファイバ チャネル モード (エンドホスト モー ド/スイッチ モード)を使用して実現されています。

ファブリックインターコネクトと I/O モジュール (IOM) 間のメンバー リンクの追加または 削除を伴うポート チャネル操作です。このような操作を行うと、I/O の一時停止が長くなった り、仮想マシンからそのターゲットへの接続が切断されたりする可能性があり、vHBA リセッ トのサポートが必要になります。

ファブリック ポートチャネル vHBA リセットが有効に設定されている場合、Cisco UCS IOM ポート チャネル メンバーシップが変更されると、ファブリック インターコネクトは、その Cisco UCS IOM を介して設定された各 vhba に登録済み状態変更通知(Registered State Change Notification、RSCN)パケットを送信します。RSCN は、仮想インターフェイス カード(VIC) または VIC ドライバがファブリック ポートチャネル vHBA をリセットし、接続を復元できる ようにします。

デフォルトでは、ファブリックポートチャネルのvHBAリセットは無効に設定されています。 この構成は、追加の帯域幅をサポートし、より大きな回復力を提供します。

#### C)

**重要** オプションのファブリック ポートチャネル vHBA は、現在、Cisco UCS 6400 シリーズ ファブ リック インターコネクトでのみサポートされています。

### ファブリック ポート チャネルの vHBA リセットの有効化

|       | コマンドまたはアクション                                           | 目的                                        |
|-------|--------------------------------------------------------|-------------------------------------------|
| ステップ1 | UCS-A# scope eth-uplink                                | イーサネット アップリンク モードを開<br>始します。              |
| ステップ2 | UCS-A /eth-uplink# set<br>fabric-pc-vhba-reset enabled | ファブリック ポート チャネルの vHBA<br>リセット状態を有効に設定します。 |

|               | コマンドまたはアクション                       | 目的                            |
|---------------|------------------------------------|-------------------------------|
| ステップ <b>3</b> | UCS-A /eth-uplink* # commit-buffer | トランザクションをシステムの設定にコ<br>ミットします。 |
|               |                                    |                               |

次の例は、ファブリックポートチャネルのvHBAリセットを有効にする方法を示して います。

```
UCS-A# scope eth-uplink
UCS-A /eth-uplink # set fabric-pc-vhba-reset enabled
UCS-A /eth-uplink* # commit-buffer
UCS-A /eth-uplink#
```

# ファブリック ポート チャネルの vHBA リセットの無効化

ファブリックポートチャネルのvHBAリセットを無効にすることができます。

#### 手順

|       | コマンドまたはアクション                                            | 目的                                                           |
|-------|---------------------------------------------------------|--------------------------------------------------------------|
| ステップ1 | UCS-A# scope eth-uplink                                 | イーサネット アップリンク モードを開<br>始します。                                 |
| ステップ2 | UCS-A /eth-uplink# set<br>fabric-pc-vhba-reset disabled | ファブリック ポート チャネルの vHBA<br>リセット状態を無効に設定します。これ<br>は、デフォルトの状態です。 |
| ステップ3 | UCS-A /eth-uplink # commit-buffer                       | トランザクションをシステムの設定にコ<br>ミットします。                                |

#### 例

次の例は、ファブリックポートチャネルのvHBAリセットを無効にする方法を示して います。

UCS-A# scope eth-uplink UCS-A /eth-uplink # set fabric-pc-vhba-reset disabled UCS-A /eth-uplink\* # commit-buffer UCS-A /eth-uplink#

### ファブリック ポート チャネルの vHBA リセットの表示

#### 手順

|       | コマンドまたはアクション                   | 目的                                     |
|-------|--------------------------------|----------------------------------------|
| ステップ1 | UCS-A# scope eth-uplink        | イーサネット アップリンク モードを開<br>始します。           |
| ステップ2 | UCS-A /eth-uplink# show detail | ファブリック ポート チャネルの vHBA<br>リセット設定を表示します。 |

#### 例

次の例は、ファブリックポートチャネル vHBA のリセット設定を示しています。

UCS-A# scope eth-uplink UCS-A /eth-uplink # show detail

Ethernet Uplink: Mode: End Host MAC Table Aging Time (dd:hh:mm:ss): Mode Default VLAN Port Count Optimization: Disabled Fabric Port Channel vHBA reset: Disabled service for unsupported transceivers: Disabled

I

38

翻訳について

このドキュメントは、米国シスコ発行ドキュメントの参考和訳です。リンク情報につきましては 、日本語版掲載時点で、英語版にアップデートがあり、リンク先のページが移動/変更されている 場合がありますことをご了承ください。あくまでも参考和訳となりますので、正式な内容につい ては米国サイトのドキュメントを参照ください。